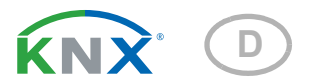

# KNX T-L-Pr-UP Touch Präsenz-, Helligkeits- und Temperatursensor

Artikelnummern 70850 (Reinweiß), 70852 (Tiefschwarz)

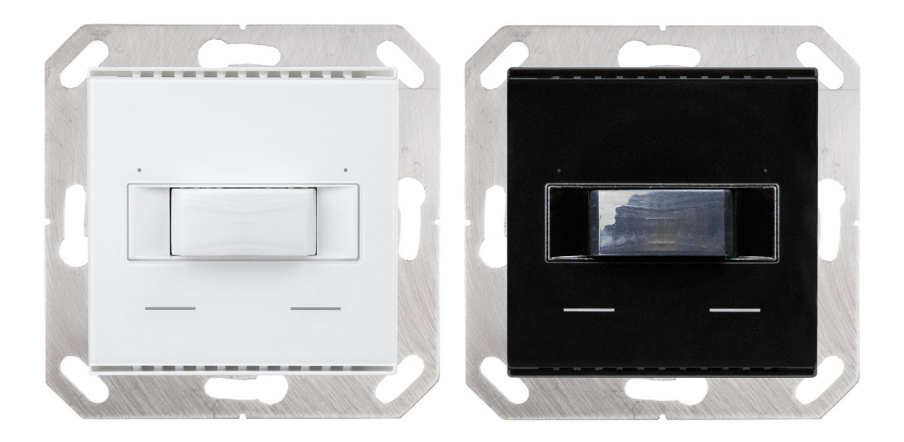

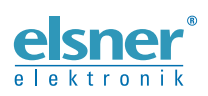

Installation und Einstellung

| 1.   | Beschreibung                                             | . 5 |
|------|----------------------------------------------------------|-----|
|      | 1.0.1. Lieferumfang                                      | . 5 |
| 1.1. | Technische Daten                                         | . 5 |
|      | 1.1.1. Genauigkeit der Messung                           | . 6 |
| 2.   | Installation und Inbetriebnahme                          | . 7 |
| 2.1. | Hinweise zur Installation                                | . 7 |
| 2.2. | Montageort                                               | . 7 |
|      | 2.2.1. Erfassungsbereich des Präsenzmelders              | . 8 |
| 2.3. | Aufbau des Geräts                                        | . 9 |
|      | 2.3.1. Gehäuse                                           | . 9 |
| 2.4. | Montage des Sensors                                      | 10  |
| 2.5. | Hinweise zur Montage und Inbetriebnahme                  | 10  |
| 3.   | Gerät am Bus adressieren                                 | 10  |
| 4.   | Wartung                                                  | 11  |
| 5.   | Entsorgung                                               | 11  |
| 6.   | Übertragungsprotokoll                                    | 12  |
| 6.1. | Liste aller Kommunikationsobjekte                        | 12  |
| 7.   | Einstellung der Parameter                                | 16  |
| 7.1. | Verhalten bei Spannungsausfall/-wiederkehr               | 16  |
| 7.2. | Allgemeine Einstellungen                                 | 16  |
| 7.3. | Helligkeitsmesswert                                      | 16  |
| 7.4. | Helligkeit Grenzwert                                     | 17  |
|      | 7.4.0.1. Grenzwert                                       | 17  |
|      | 7.4.0.2. Schaltausgang                                   | 18  |
|      | 7.4.0.3. Sperre                                          | 19  |
| 7.5. | Bewegungsmelder                                          | 19  |
|      | 7.5.1. Master 1/2                                        | 21  |
|      | 7.5.2. Kommunikation zwischen Master und Slave abstimmen | 24  |
|      | 7.5.2.1. Sendezyklus Slave – Ausschaltverzögerung Master | 24  |
|      | 7.5.2.2. Zyklusreset des Slave                           | 24  |
| 7.6. | Temperatur Messwert                                      | 25  |
| 7.7. | Taster                                                   | 26  |
|      | 7.7.1. Taster links / rechts                             | 26  |
| 7.8. | LEDs                                                     | 31  |
| 7.9. | Logik                                                    | 31  |
|      | 7.9.0.1. UND Logik                                       | 32  |
|      | 7.9.0.2. ODER Logik                                      | 32  |
|      | 7.9.1. UND Logik 1+2 und ODER Logik 1+2                  | 32  |
|      | 7.9.1.1. Sperrung                                        | 33  |
|      | 7.9.1.2. Überwachung                                     | 34  |
|      | 7.9.2. Verknüpfungseingänge der UND Logik                | 34  |

1

| 7.9.3. | Verknüpfungseingänge der ODER Log | ik | 35 |
|--------|-----------------------------------|----|----|
|        |                                   |    |    |

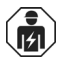

Installation, Prüfung, Inbetriebnahme und Fehlerbehebung des Geräts dürfen nur von einer Elektrofachkraft (lt. VDE 0100) durchgeführt werden.

Dieses Handbuch unterliegt Änderungen und wird an neuere Software-Versionen angepasst. Den Änderungsstand (Software-Version und Datum) finden Sie in der Fußzeile des Inhaltsverzeichnis.

Wenn Sie ein Gerät mit einer neueren Software-Version haben, schauen Sie bitte auf **www.elsner-elektronik.de** im Menübereich "Service", ob eine aktuellere Handbuch-Version verfügbar ist.

### Zeichenerklärungen für dieses Handbuch

| $\wedge$  | Sicherheitshinweis                                                                                                    |
|-----------|----------------------------------------------------------------------------------------------------|
|           | Sicherheitshinweis für das Arbeiten an elektrischen Anschlüssen,<br>Bauteilen etc.                                                                  |
| GEFAHR!   | weist auf eine unmittelbar gefährliche Situation hin, die zum Tod<br>oder zu schweren Verletzungen führt, wenn sie nicht gemieden<br>wird.          |
| WARNUNG!  | weist auf eine möglicherweise gefährliche Situation hin, die zum<br>Tod oder zu schweren Verletzungen führen kann, wenn sie nicht<br>gemieden wird. |
| VORSICHT! | weist auf eine möglicherweise gefährliche Situation hin, die zu geringfügigen oder leichten Verletzungen führen kann, wenn sie nicht gemieden wird. |
| ACHTUNG!  | weist auf eine Situation hin, die zu Sachschäden führen kann, wenn sie nicht gemieden wird.                                                         |
| ETS       | In den ETS-Tabellen sind die Voreinstellungen der Parameter durch eine <u>Unterstreichung</u> gekennzeichnet.                                       |

4

# 1. Beschreibung

Der **Sensor KNX T-L-Pr-UP Touch** für das KNX-Gebäudebussystem erfasst Helligkeit und die Anwesenheit von Personen im Raum und misst die Temperatur. Über den Bus kann der Innenraumsensor einen externen Temperaturmesswert empfangen und mit den eigenen Daten zu einer Gesamttemperatur (Mischwert) weiterverarbeiten.

Der **KNX T-L-Pr-UP Touch** hat einen einstellbaren Helligkeitsgrenzwert. Der Grenzwert-Ausgang und weitere Kommunikationsobjekte können über UND- und ODER-Logik-Gatter verknüpft werden.

Zwei integrierte Touch-Taster (Bustaster) und zwei rote LEDs können Bus-Befehlen frei zugeordnet werden. Das Gerät wird mit einem Rahmen der im Gebäude verwendeten Schalterreihe ergänzt und passt sich so nahtlos in die Innenausstattung ein.

#### Funktionen:

- Helligkeitsmessung. Helligkeitsgrenzwert einstellbar per Parameter oder über Kommunikationsobjekt
- Anwesenheit von Personen wird erkannt
- Messung der **Temperatur. Mischwert** aus eigenem Messwert und externen Werten (Anteil prozentual einstellbar)
- **2 UND- und 2 ODER-Logik-Gatter** mit je 4 Eingängen. Als Eingänge für die Logik-Gatter können sämtliche Schalt-Ereignisse sowie 8 Logikeingänge in Form von Kommunikationsobjekten genutzt werden. Der Ausgang jedes Gatters kann wahlweise als 1 Bit oder 2 x 8 Bit konfiguriert werden
- **2 Touch-Taster**. Bustaster, konfigurierbar als Schalter, Umschalter, Dimmer, für die Bedienung von Antrieben, als 8- oder 16-Bit-Wertgeber oder für Szenenaufruf/-speicherung
- 2 LEDs. Separat konfigurierbar, blinken oder schalten über Objekte

Die Konfiguration erfolgt mit der KNX-Software ETS 5. Die **Produktdatei** steht im ETS-Online-Katalog und auf der Homepage von Elsner Elektronik unter **www.elsner-elektronik.de** im Menübereich "Service" zum Download bereit.

### 1.0.1. Lieferumfang

- Gehäuse mit Display
- Trägerplatte

Sie benötigen zusätzlich (nicht im Lieferumfang enthalten):

- Gerätedose Ø 60 mm, 42 mm tief

# 1.1. Technische Daten

| Gehäuse | ABS Kunststoff                 |
|---------|--------------------------------|
| Farben  | • ähnlich RAL 9010 Reinweiß    |
|         | • ähnlich RAL 9005 Tiefschwarz |

| Montage                   | Unterputz (Wandeinbau in Gerätedose Ø 60 mm, 42 mm<br>tief bzw. Hohlwanddose für Fräsloch Ø 68 mm)      |  |  |
|---------------------------|----------------------------------------------------------------------------------------------------|--|--|
| Schutzgrad                | IP 20                                                                                                   |  |  |
| Маßе                      | Gehäuse ca. 55 x 55 (B x H, mm),<br>Aufbautiefe ca. 10 mm,<br>Trägerplatte ca. 71 x 71 (B x H, mm)      |  |  |
| Gesamtgewicht             | ca. 50 g                                                                                                |  |  |
| Umgebungstemperatur       | Betrieb -20+60°C, Lagerung -20+70°C                                                                     |  |  |
| Umgebungsluftfeuchtigkeit | max. 95% rF, Betauung vermeiden                                                                         |  |  |
| Betriebsspannung          | KNX-Busspannung                                                                                         |  |  |
| Busstrom                  | max. 10 mA                                                                                              |  |  |
| Datenausgabe              | KNX +/- Bussteckklemme                                                                                  |  |  |
| Gruppenadressen           | max. 205                                                                                                |  |  |
| Zuordnungen               | max. 205                                                                                                |  |  |
| Kommunikationsobjekte     | 86                                                                                                    |  |  |
| Temperatur-Messbereich    | -20+60°C                                                                                                |  |  |
| Temperatur Auflösung      | 0,1°C                                                                                                   |  |  |
| Temperatur Genauigkeit    | ± 0,5°C bei 0+50°C<br>(Beachten Sie die Hinweise zur <i>Genauigkeit der Messung</i> )                   |  |  |
| Helligkeitssensor:        |                                                                                                    |  |  |
| Messbereich               | 0 Lux 20.000 Lux (höhere Werte können gemessen und ausgegeben werden)                                   |  |  |
| Auflösung                 | 1 Lux                                                                                                   |  |  |
| Genauigkeit               | ±15% des Messwerts bei 1005.000 Lux                                                                     |  |  |
| Präsenzsensor:            |                                                                                                    |  |  |
| Erfassungswinkel          | horizontal ca. 150°<br>vertikal ca. 35° (siehe auch <i>Erfassungsbereich des Präsenz-<br/>melders</i> ) |  |  |
| Reichweite                | ca. 5 m                                                                                                 |  |  |

Das Produkt ist konform mit den Bestimmungen der EU-Richtlinien.

### 1.1.1. Genauigkeit der Messung

Messwertabweichungen durch dauerhaft vorhandene Störquellen (siehe Kapitel *Mon-tageort*) können in der ETS korrigiert werden, um die angegebene Genauigkeit des Sensors zu erreichen (Offset).

Bei der **Temperaturmessung** wird die Eigenerwärmung des Gerätes durch die Elektronik berücksichtigt. Sie wird von der Software kompensiert.

# 2. Installation und Inbetriebnahme

## 2.1. Hinweise zur Installation

Installation, Prüfung, Inbetriebnahme und Fehlerbehebung des Geräts dürfen nur von einer Elektrofachkraft (It. VDE 0100) durchgeführt werden.

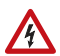

141

#### VORSICHT! Elektrische Spannung!

Im Innern des Geräts befinden sich ungeschützte spannungsführende Bauteile.

- Die VDE-Bestimmungen beachten.
- Alle zu montierenden Leitungen spannungslos schalten und Sicherheitsvorkehrungen gegen unbeabsichtigtes Einschalten treffen.
- Das Gerät bei Beschädigung nicht in Betrieb nehmen.
- Das Gerät bzw. die Anlage außer Betrieb nehmen und gegen unbeabsichtigten Betrieb sichern, wenn anzunehmen ist, dass ein gefahrloser Betrieb nicht mehr gewährleistet ist.

Das Gerät ist ausschließlich für die bestimmungsgemäße, in dieser Anleitung beschriebenen Verwendung bestimmt. Bei jeder unsachgemäßen Änderung oder Nichtbeachten der Bedienungsanleitung erlischt jeglicher Gewährleistungs- oder Garantieanspruch.

Nach dem Auspacken ist das Gerät unverzüglich auf eventuelle mechanische Beschädigungen zu untersuchen. Wenn ein Transportschaden vorliegt, ist unverzüglich der Lieferant davon in Kenntnis zu setzen.

Das Gerät darf nur als ortsfeste Installation betrieben werden, das heißt nur in montiertem Zustand und nach Abschluss aller Installations- und Inbetriebnahmearbeiten und nur im dafür vorgesehenen Umfeld.

Für Änderungen der Normen und Standards nach Erscheinen der Bedienungsanleitung ist Elsner Elektronik nicht haftbar.

### 2.2. Montageort

Der **Sensor KNX T-L-Pr-UP Touch** ist für die Wandmontage in einer Gerätedose (Ø 60 mm, 42 mm tief) konzipiert.

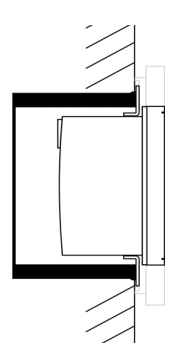

Abb. 1: Schnittzeichnung. Der **Sensor KNX T-L-Pr-UP Touch** passt in eine Standard-Gerätedose (Ø 60 mm, Tiefe 42 mm).

Der Rahmen ist nicht im Lieferumfang enthalten!

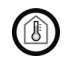

#### Nur in trockenen Innenräumen installieren und betreiben. Betauung vermeiden.

Achten Sie bei der Wahl des Montageorts bitte darauf, dass die Messergebnisse möglichst wenig von äußeren Einflüssen verfälscht werden. Mögliche Störquellen sind:

- Direkte Sonnenbestrahlung
- Zugluft von Fenstern oder Türen
- Zugluft aus Rohren, die von anderen Räumen oder dem Außenbereich in die Dose führen, in der der Sensor montiert ist
- Erwärmung oder Abkühlung des Baukörpers, an dem der Sensor montiert ist, z. B. durch Sonneneinstrahlung, Heizungs- oder Kaltwasserrohre
- Anschlussleitungen und Leerrohre, die aus einem kälteren oder wärmeren Bereich zum Sensor führen

Messwertabweichungen durch dauerhaft vorhandene Störquellen können in der ETS korrigiert werden, um die angegebene Genauigkeit des Sensors zu erreichen (Offset).

### 2.2.1. Erfassungsbereich des Präsenzmelders

Erfassungswinkel: horizontal ca. 150°, vertikal ca. 35° Reichweite: ca. 5 m

#### Größe des Erfassungsbereichs

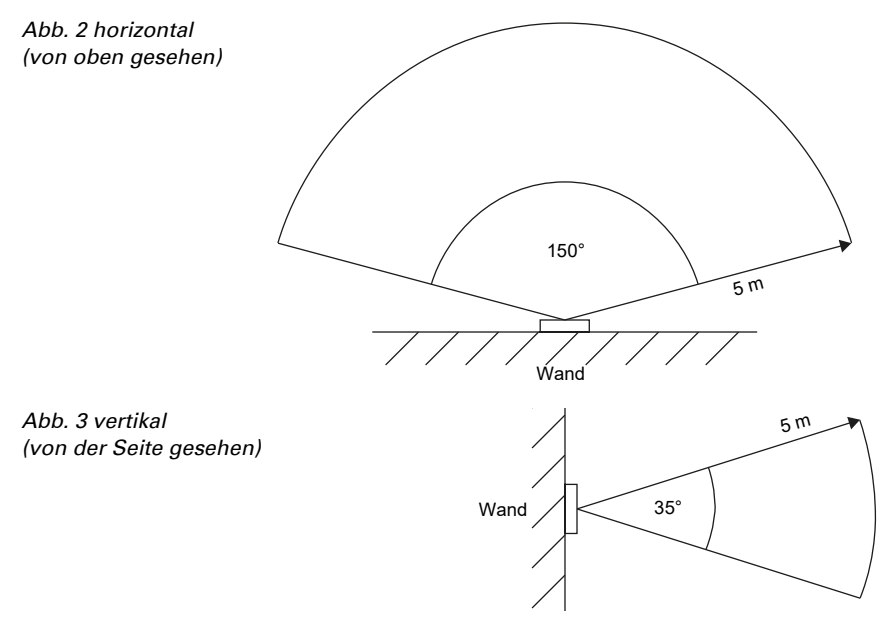

## 2.3. Aufbau des Geräts

### 2.3.1. Gehäuse

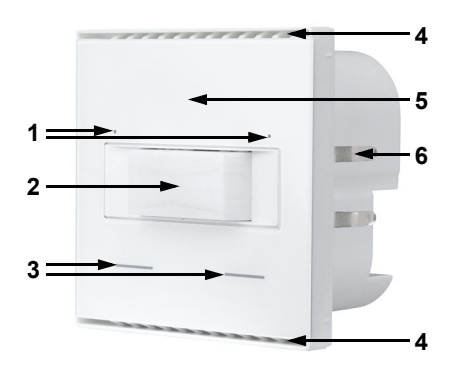

Abb. 4 Vorderseite

- 1 LEDs
- 2 Präsenz-Sensor
- 3 Touch-Tasten
- 4 Belüftungs-Schlitze (oben und unten)
- 5 Position des Helligkeitsensors
- 6 Rasten

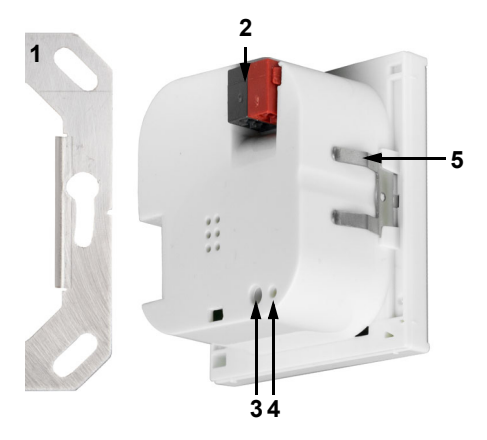

Abb. 5 Rückseite

- 1 Tragrahmen
- 2 KNX-Klemme BUS +/-
- 3 Programmier-Taste (versenkt) zum Einlernen des Geräts
- 4 Programmier-LED (versenkt)
- 5 Rasten

## 2.4. Montage des Sensors

Montieren Sie zunächst die winddichte Dose mit Zuleitung. Dichten Sie auch die Zuleitungsrohre ab, um Zugluft zu vermeiden.

Verschrauben Sie dann die Trägerplatte auf der Dose und legen Sie den Rahmen des Schalterprogramms auf. Schließen Sie die Busleitung +/- am Stecker (schwarz-rot) an. Stecken Sie das Gehäuse mit den Rasten fest auf den Metallrahmen, so dass Gerät und Rahmen fixiert sind.

# 2.5. Hinweise zur Montage und Inbetriebnahme

Setzen Sie das Gerät niemals Wasser (Regen) oder Staub aus. Die Elektronik kann hierdurch beschädigt werden. Eine relative Luftfeuchtigkeit von 95% darf nicht überschritten werden. Betauung vermeiden.

Nach dem Anlegen der Busspannung befindet sich das Gerät einige Sekunden lang in der Initialisierungsphase. In dieser Zeit kann keine Information über den Bus empfangen oder gesendet werden.

Der Präsenzsensor hat eine Einlaufphase von ca. 15 Sekunden, in der die Anwesenheit von Personen nicht erkannt wird.

# 3. Gerät am Bus adressieren

Das Gerät wird mit der Bus-Adresse 15.15.255 ausgeliefert. Eine andere Adresse kann in der ETS durch Überschreiben der Adresse 15.15.255 programmiert werden oder über den Programmier-Taster eingelernt werden.

# 4. Wartung

Präsenz- und Helligkeitssensor und Belüftungsschlitze dürfen nicht verschmutzt oder abgedeckt sein. In der Regel ist es ausreichend, das Gerät bei Bedarf mit einem weichen, trockenen Tuch abzuwischen.

# 5. Entsorgung

Das Gerät muss nach dem Gebrauch entsprechend den gesetzlichen Vorschriften entsorgt bzw. der Wiederverwertung zugeführt werden. Nicht über den Hausmüll entsorgen!

# 6. Übertragungsprotokoll

#### Einheiten:

*Temperaturen in Grad Celsius Helligkeit in Lux* 

# 6.1. Liste aller Kommunikationsobjekte

#### Abkürzungen Flags:

- K Kommunikation
- L Lesen
- S Schreiben
- Ü Übertragen
- A Aktualisieren

| Nr. | Text                                                  | Funktion             | Flags | DPT Typ                       | Größe   |
|-----|-------------------------------------------------------|----------------------|-------|-------------------------------|---------|
| 0   | Softwareversion                                       | Ausgang              | L-KÜ  | [217.1] DPT_Version           | 2 Bytes |
| 10  | Helligkeit Messwert                                   | Ausgang              | L-KÜ  | [9.4] DPT_Value_Lux           | 2 Bytes |
| 11  | Helligkeit Korrekturfaktor                            | Eingang /<br>Ausgang | LSKÜ  | [14.5] DPT<br>Value_Amplitude | 4 Bytes |
| 12  | Helligkeit Grenzwert: Absolut-<br>wert                | Eingang /<br>Ausgang | LSKÜ  | [9.4] DPT_Value_Lux           | 2 Bytes |
| 13  | Helligkeit Grenzwert: (1:+   0:-)                     | Eingang              | -SK-  | [1.1] DPT_Switch              | 1 Bit   |
| 14  | Helligkeit Grenzwert: Verzöge-<br>rung von 0 auf 1    | Eingang              | -SK-  | [7.5] DPT_TimePeriod-<br>Sec  | 2 Bytes |
| 15  | Helligkeit Grenzwert: Verzöge-<br>rung von 1 auf 0    | Eingang              | -SK-  | [7.5] DPT_TimePeriod-<br>Sec  | 2 Bytes |
| 16  | Helligkeit Grenzwert: Schalt-<br>ausgang              | Ausgang              | L-KÜ  | [1.1] DPT_Switch              | 1 Bit   |
| 17  | Helligkeit Grenzwert: Schalt-<br>ausgang Sperre       | Eingang              | -SK-  | [1.1] DPT_Switch              | 1 Bit   |
| 18  | Beweg.sensor: Testobjekt                              | Ausgang              | L-KÜ  | [14] 14.xxx                   | 4 Bytes |
| 19  | Beweg.sensor: Testobjekt Frei-<br>gabe (1 = Freigabe) | Eingang              | -SK-  | [1.1] DPT_Switch              | 1 Bit   |
| 20  | Beweg.sensor: Slave: Sperre (1<br>= Sperren)          | Eingang              | -SK-  | [1.1] DPT_Switch              | 1 Bit   |
| 21  | Beweg.sensor: Slave: Meldung                          | Ausgang              | L-KÜ  | [1.1] DPT_Switch              | 1 Bit   |
| 22  | Beweg.sensor: Slave: Zyklusre-<br>set                 | Eingang              | -SK-  | [5.1] DPT_Scaling             | 1 Byte  |
| 23  | Beweg.sensor: Master 1: Hellig-<br>keit               | Eingang              | -SKÜ  | [9.4] DPT_Value_Lux           | 2 Bytes |
| 24  | Beweg.sensor: Master 1: Hellig-<br>keit Grenzwert Ein | Eingang /<br>Ausgang | LSKÜ  | [9.4] DPT_Value_Lux           | 2 Bytes |
| 25  | Beweg.sensor: Master 1: Hellig-<br>keit Hysterese     | Eingang /<br>Ausgang | LSKÜ  | [9.4] DPT_Value_Lux           | 2 Bytes |

| Nr. | Text                                                  | Funktion             | Flags | <b>DPT Тур</b>               | Größe   |
|-----|-------------------------------------------------------|----------------------|-------|------------------------------|---------|
| 26  | Beweg.sensor: Master 1: Hellig-<br>keit Wartezeit     | Eingang              | LSK-  | [7.5] DPT_TimePeriod-<br>Sec | 2 Bytes |
| 27  | Beweg.sensor: Master 1: Aus-<br>gang                  | Ausgang              | L-KÜ  | 0                            | 4 Bytes |
| 28  | Beweg.sensor: Master 1: Ein-<br>schaltverzögerung     | Eingang              | LSK-  | [7.5] DPT_TimePeriod-<br>Sec | 2 Bytes |
| 29  | Beweg.sensor: Master 1: Aus-<br>schaltverzögerung     | Eingang              | LSK-  | [7.5] DPT_TimePeriod-<br>Sec | 2 Bytes |
| 30  | Beweg.sensor: Master 1: Slave<br>Meldung              | Eingang              | -SK-  | [1.1] DPT_Switch             | 1 Bit   |
| 31  | Beweg.sensor: Master 1: Slave<br>Zyklusreset          | Ausgang              | KÜ    | [5.1] DPT_Scaling            | 1 Byte  |
| 32  | Beweg.sensor: Master 1: Sperre<br>(1 = Sperren)       | Eingang              | -SK-  | [1.1] DPT_Switch             | 1 Bit   |
| 33  | Beweg.sensor: Master 1: Zen-<br>tral Aus              | Eingang              | -SK-  | [1.1] DPT_Switch             | 1 Bit   |
| 34  | Beweg.sensor: Master 2: Hellig-<br>keit               | Eingang              | -SKÜ  | [9.4] DPT_Value_Lux          | 2 Bytes |
| 35  | Beweg.sensor: Master 2: Hellig-<br>keit Grenzwert Ein | Eingang /<br>Ausgang | LSKÜ  | [9.4] DPT_Value_Lux          | 2 Bytes |
| 36  | Beweg.sensor: Master 2: Hellig-<br>keit Hysterese     | Eingang /<br>Ausgang | LSKÜ  | [9.4] DPT_Value_Lux          | 2 Bytes |
| 37  | Beweg.sensor: Master 2: Hellig-<br>keit Wartezeit     | Eingang              | LSK-  | [7.5] DPT_TimePeriod-<br>Sec | 2 Bytes |
| 38  | Beweg.sensor: Master 2: Aus-<br>gang                  | Ausgang              | L-KÜ  | 0                            | 4 Bytes |
| 39  | Beweg.sensor: Master 2: Ein-<br>schaltverzögerung     | Eingang              | LSK-  | [7.5] DPT_TimePeriod-<br>Sec | 2 Bytes |
| 40  | Beweg.sensor: Master 2: Aus-<br>schaltverzögerung     | Eingang              | LSK-  | [7.5] DPT_TimePeriod-<br>Sec | 2 Bytes |
| 41  | Beweg.sensor: Master 2: Slave<br>Meldung              | Eingang              | -SK-  | [1.1] DPT_Switch             | 1 Bit   |
| 42  | Beweg.sensor: Master 2: Slave<br>Zyklusreset          | Ausgang              | KÜ    | [5.1] DPT_Scaling            | 1 Byte  |
| 43  | Beweg.sensor: Master 2: Sperre<br>(1 = Sperren)       | Eingang              | -SK-  | [1.1] DPT_Switch             | 1 Bit   |
| 44  | Beweg.sensor: Master 2: Zen-<br>tral Aus              | Eingang              | -SK-  | [1.1] DPT_Switch             | 1 Bit   |
| 45  | Temperatursensor: Störung                             | Ausgang              | L-KÜ  | [1.1] DPT_Switch             | 1 Bit   |
| 46  | Temperatursensor: Messwert<br>Extern                  | Eingang              | -SKÜ  | [9.1] DPT_Value_Temp         | 2 Bytes |
| 47  | Temperatursensor: Messwert                            | Ausgang              | L-KÜ  | [9.1] DPT_Value_Temp         | 2 Bytes |
| 48  | Temperatursensor: Messwert<br>Gesamt                  | Ausgang              | L-KÜ  | [9.1] DPT_Value_Temp         | 2 Bytes |

| Nr. | Text                                          | Funktion             | Flags | DPT Typ                        | Größe   |
|-----|-----------------------------------------------|----------------------|-------|--------------------------------|---------|
| 49  | Temperatursensor: Messwert<br>Min/Max Anfrage | Eingang              | -SK-  | [1.17] DPT_Trigger             | 1 Bit   |
| 50  | Temperatursensor: Messwert<br>Minimal         | Ausgang              | L-KÜ  | [9.1] DPT_Value_Temp           | 2 Bytes |
| 51  | Temperatursensor: Messwert<br>Maximal         | Ausgang              | L-KÜ  | [9.1] DPT_Value_Temp           | 2 Bytes |
| 52  | Temperatursensor: Messwert<br>Min/Max Reset   | Eingang              | -SK-  | [1.17] DPT_Trigger             | 1 Bit   |
| 53  | Taster links Langzeit                         | Ausgang              | L-KÜ  | [1.8] DPT_UpDown               | 1 Bit   |
| 54  | Taster links Kurzzeit                         | Ausgang              | L-KÜ  | [1.10] DPT_Start               | 1 Bit   |
| 55  | Taster links Schalten                         | Ausgang              | L-KÜ  | [1.1] DPT_Switch               | 1 Bit   |
| 56  | Taster links Dimmen                           | Eingang /<br>Ausgang | LSKÜ  | [3.7] DPT_Control<br>Dimming   | 4 Bit   |
| 57  | Taster links Wertgeber 8 Bit                  | Ausgang              | L-KÜ  | [5.10] DPT_Value_1_U-<br>count | 1 Byte  |
| 58  | Taster links Wertgeber 16 Bit                 | Ausgang              | L-KÜ  | [9] 9.xxx                      | 2 Bytes |
| 59  | Taster links Szene (Aufruf)                   | Ausgang              | L-KÜ  | 0                              | 1 Byte  |
| 60  | Taster rechts Langzeit                        | Ausgang              | L-KÜ  | [1.8] DPT_UpDown               | 1 Bit   |
| 61  | Taster rechts Kurzzeit                        | Ausgang              | L-KÜ  | [1.10] DPT_Start               | 1 Bit   |
| 62  | Taster rechts Schalten                        | Ausgang              | L-KÜ  | [1.1] DPT_Switch               | 1 Bit   |
| 63  | Taster rechts Dimmen                          | Eingang /<br>Ausgang | LSKÜ  | [3.7] DPT_Control<br>Dimming   | 4 Bit   |
| 64  | Taster rechts Wertgeber 8 Bit                 | Ausgang              | L-KÜ  | [5.10] DPT_Value_1_U-<br>count | 1 Byte  |
| 65  | Taster rechts Wertgeber 16 Bit                | Ausgang              | L-KÜ  | [9] 9.xxx                      | 2 Bytes |
| 66  | Taster rechts Szene (Aufruf)                  | Ausgang              | L-KÜ  | 0                              | 1 Byte  |
| 67  | LED Links                                     | Eingang              | -SK-  | [1.1] DPT_Switch               | 1 Bit   |
| 68  | LED Rechts                                    | Eingang              | -SK-  | [1.1] DPT_Switch               | 1 Bit   |
| 69  | LED Unten Links                               | Eingang              | -SK-  | [1.1] DPT_Switch               | 1 Bit   |
| 70  | LED Unten Rechts                              | Eingang              | -SK-  | [1.1] DPT_Switch               | 1 Bit   |
| 71  | Logikeingang 1                                | Eingang              | -SK-  | [1.2] DPT_Bool                 | 1 Bit   |
| 72  | Logikeingang 2                                | Eingang              | -SK-  | [1.2] DPT_Bool                 | 1 Bit   |
| 73  | Logikeingang 3                                | Eingang              | -SK-  | [1.2] DPT_Bool                 | 1 Bit   |
| 74  | Logikeingang 4                                | Eingang              | -SK-  | [1.2] DPT_Bool                 | 1 Bit   |
| 75  | Logikeingang 5                                | Eingang              | -SK-  | [1.2] DPT_Bool                 | 1 Bit   |
| 76  | Logikeingang 6                                | Eingang              | -SK-  | [1.2] DPT_Bool                 | 1 Bit   |
| 77  | Logikeingang 7                                | Eingang              | -SK-  | [1.2] DPT_Bool                 | 1 Bit   |
| 78  | Logikeingang 8                                | Eingang              | -SK-  | [1.2] DPT_Bool                 | 1 Bit   |
| 79  | UND Logik 1: 1 Bit Schaltaus-<br>gang         | Ausgang              | L-KÜ  | [1.2] DPT_Bool                 | 1 Bit   |
| 80  | UND Logik 1: 8 Bit Ausgang A                  | Ausgang              | L-KÜ  | 0                              | 1 Byte  |
| 81  | UND Logik 1: 8 Bit Ausgang B                  | Ausgang              | L-KÜ  | 0                              | 1 Byte  |

| Nr. | Text                                   | Funktion | Flags | DPT Typ          | Größe  |
|-----|----------------------------------------|----------|-------|------------------|--------|
| 82  | UND Logik 1: Sperre                    | Eingang  | -SK-  | [1.1] DPT_Switch | 1 Bit  |
| 83  | UND Logik 2: 1 Bit Schaltaus-<br>gang  | Ausgang  | L-KÜ  | [1.2] DPT_Bool   | 1 Bit  |
| 84  | UND Logik 2: 8 Bit Ausgang A           | Ausgang  | L-KÜ  | 0                | 1 Byte |
| 85  | UND Logik 2: 8 Bit Ausgang B           | Ausgang  | L-KÜ  | 0                | 1 Byte |
| 86  | UND Logik 2: Sperre                    | Eingang  | -SK-  | [1.1] DPT_Switch | 1 Bit  |
| 87  | ODER Logik 1: 1 Bit Schaltaus-<br>gang | Ausgang  | L-KÜ  | [1.2] DPT_Bool   | 1 Bit  |
| 88  | ODER Logik 1: 8 Bit Ausgang A          | Ausgang  | L-KÜ  | 0                | 1 Byte |
| 89  | ODER Logik 1: 8 Bit Ausgang B          | Ausgang  | L-KÜ  | 0                | 1 Byte |
| 90  | ODER Logik 1: Sperre                   | Eingang  | -SK-  | [1.1] DPT_Switch | 1 Bit  |
| 91  | ODER Logik 2: 1 Bit Schaltaus-<br>gang | Ausgang  | L-KÜ  | [1.2] DPT_Bool   | 1 Bit  |
| 92  | ODER Logik 2: 8 Bit Ausgang A          | Ausgang  | L-KÜ  | 0                | 1 Byte |
| 93  | ODER Logik 2: 8 Bit Ausgang B          | Ausgang  | L-KÜ  | 0                | 1 Byte |
| 94  | ODER Logik 2: Sperre                   | Eingang  | -SK-  | [1.1] DPT_Switch | 1 Bit  |

# 7. Einstellung der Parameter

## 7.1. Verhalten bei Spannungsausfall/-wiederkehr

#### Verhalten bei Busspannungsausfall:

Das Gerät sendet nichts.

# Verhalten bei Busspannungswiederkehr und nach Programmierung oder Reset:

Das Gerät sendet alle Ausgänge entsprechend ihres in den Parametern eingestellten Sendeverhaltens mit den Verzögerungen, die im Parameterblock "Allgemeine Einstellungen" festgelegt werden.

# 7.2. Allgemeine Einstellungen

 Sendeverzögerung nach Reset und Buswiederkehr für:

 Messwerte
 5 s • ... • 300 s

 Grenzwerte und Schaltausgänge
 5 s • ... • 300 s

 Reglerobjekte
 5 s • ... • 300 s

 Vergleicher- und Logikobjekte
 5 s • ... • 300 s

 Maximale Telegrammrate
 • 1 Telegramm pro Sekunde

 • 10 Telegramme pro Sekunde
 • ...

 • 50 Telegramme pro Sekunde
 • ...

Stellen Sie grundlegende Eigenschaften der Datenübertragung ein.

## 7.3. Helligkeitsmesswert

Der Sensor erfasst die Raumhelligkeit, zum Beispiel für die Lichtsteuerung.

Stellen Sie das Sendeverhalten für den Helligkeitsmesswert ein.

| Sendeverhalten                                        | <ul> <li><u>nicht</u></li> <li>zyklisch</li> <li>bei Änderung</li> <li>bei Änderung und zyklisch</li> </ul> |
|-------------------------------------------------------|----------------------------------------------------------------------------------------------------|
| ab Änderung in %<br>(wenn bei Änderung gesendet wird) | 1 100; <u>20</u>                                                                                            |
| Sendezyklus<br>(wenn zyklisch gesendet wird)          | <u>5 s</u> 2 h                                                                                              |

Der Helligkeitsmesswert kann **korrigiert** werden, um einen eher dunklen oder sehr hellen Montageort des Sensors auszugleichen.

|--|

Stellen Sie ein, in welchen Fällen der per Objekt empfangene Korrekturfaktor erhalten bleiben sollen. Beachten Sie, dass die Einstellung "nach Spannungswiederkehr und Programmierung" nicht für die Erstinbetriebnahme verwendet werden sollte, da bis zur 1. Kommunikation stets die Werkseinstellungen verwendet werden (Einstellung über Objekte wird ignoriert).

Geben Sie dann den Startkorrekturfaktor vor.

| Der per Kommunikationsobjekt empfan-<br>gene                         |                                                                                                    |
|----------------------------------------------------------------------|----------------------------------------------------------------------------------------------------|
| Korrekturfaktor soll                                                 | <ul> <li><u>nicht</u></li> <li>nach Spannungswiederkehr</li> <li>nach Spannungswiederkehr und<br/>Programmierung</li> </ul> |
| erhalten bleiben                                                     |                                                                                                    |
| Startkorrekturfaktor in 0,001<br>gültig bis zur ersten Kommunikation | 1 10000; <u>1000</u>                                                                                                    |

Beispiele:

Bei Faktor 1,234 ist der Parameterwert 1234.

Bei Faktor 0,789 ist der Parameterwert 789.

Bei Faktor 1,2 und Messwert 1000 Lux ist der gesendete Wert 1200 Lux.

### 7.4. Helligkeit Grenzwert

Aktivieren Sie den benötigten Helligkeits-Grenzwert. Die Menüs für die weitere Einstellung des Grenzwerts werden daraufhin angezeigt.

| Grenzwert 1 | Nein ● Ja |
|-------------|-----------|
|             |           |

### Grenzwert

Stellen Sie ein, in welchen Fällen per Objekt empfangene Grenzwerte und Verzögerungszeiten erhalten bleiben sollen. Der Parameter wird nur berücksichtigt, wenn die Vorgabe/Einstellung per Objekt weiter unten aktiviert ist. Beachten Sie, dass die Einstellung "nach Spannungswiederkehr und Programmierung" nicht für die Erstinbetriebnahme verwendet werden sollte, da bis zur 1. Kommunikation stets die Werkseinstellungen verwendet werden (Einstellung über Objekte wird ignoriert).

| Die per Kommunikationsobjekt empfange-<br>nen |                                                                                                    |
|-----------------------------------------------|----------------------------------------------------------------------------------------------------|
| Grenzwerte und Verzögerungen sollen           | <ul> <li><u>nicht</u></li> <li>nach Spannungswiederkehr</li> <li>nach Spannungswiederkehr und<br/>Programmierung</li> </ul> |
| erhalten bleiben                              |                                                                                                    |

Wählen Sie, ob der Grenzwert per Parameter oder über ein Kommunikationsobjekt vorgegeben werden soll.

| Grenzwertvorgabe per | Parameter • Kommunikationsobjekte |
|----------------------|-----------------------------------|
|----------------------|-----------------------------------|

Wird der Grenzwert per Parameter vorgegeben, dann wird der Wert eingestellt.

| Grenzwert in Lux | 1 5000; 200 |
|------------------|-------------|
|------------------|-------------|

Wird der **Grenzwert per Kommunikationsobjekt** vorgegeben, dann werden Startwert, Objektwertbegrenzung und Art der Grenzwertveränderung eingestellt.

| Start Grenzwert in Lux<br>gültig bis zur 1. Kommunikation              | 1 5000; <u>200</u>                          |
|------------------------------------------------------------------------|---------------------------------------------|
| Objektwertbegrenzung (min) in Lux                                      | <u>1</u> 5000                               |
| Objektwertbegrenzung (max) in Lux                                      | 1 <u>5000</u>                               |
| Art der Grenzwertveränderung                                           | Absolutwert • Anhebung / Absenkung          |
| Schrittweite in Lux<br>(bei Veränderung durch Anhebung/Absen-<br>kung) | 1 • 2 • 5 • 10 • 20 • 50 • <u>100</u> • 200 |

Bei beiden Arten der Grenzwertvorgabe wird die Hysterese eingestellt.

| Einstellung der Hysterese                            | in % ● <u>absolut</u> |
|------------------------------------------------------|-----------------------|
| Hysterese in % des Grenzwerts (bei Einstellung in %) | 0 100; <u>50</u>      |
| Hysterese in Lux<br>(bei Einstellung absolut)        | 0 5000; <u>200</u>    |

#### Schaltausgang

Legen Sie fest, welchen Wert der Ausgang bei über-/unterschrittenem Grenzwert ausgibt. Stellen Sie die Zeitverzögerung für das Schalten ein und in welchen Fällen der Schaltausgang sendet.

| Ausgang ist bei<br>(GW = Grenzwert)                     | <ul> <li>GW über = 1   GW - Hyst. unter = 0</li> <li>GW über = 0   GW - Hyst. unter = 1</li> <li><u>GW unter = 1   GW + Hyst. über = 0</u></li> <li>GW unter = 0   GW + Hyst. über = 1</li> </ul>                    |
|---------------------------------------------------------|----------------------------------------------------------------------------------------------------|
| Verzögerungen über Objekte einstellbar<br>(in Sekunden) | <u>Nein</u> ●Ja                                                                                                    |
| Verzögerung von 0 auf 1                                 | <u>keine</u> • 1 s 2 h                                                                                                    |
| Verzögerung von 1 auf 0                                 | <u>keine</u> • 1 s 2 h                                                                                                    |
| Schaltausgang sendet                                    | <ul> <li><u>bei Änderung</u></li> <li>bei Änderung auf 1</li> <li>bei Änderung auf 0</li> <li>bei Änderung und zyklisch</li> <li>bei Änderung auf 1 und zyklisch</li> <li>bei Änderung auf 0 und zyklisch</li> </ul> |
| Zyklus<br>(wenn zyklisch gesendet wird)                 | <u>5 s</u> 2 h                                                                                                    |

### Sperre

Aktivieren Sie bei Bedarf die Sperre des Schaltausgangs und stellen Sie ein, was eine 1 bzw. 0 am Sperreingang bedeutet und was beim Sperren geschieht.

| Sperrung des Schaltausgangs verwenden | <u>Nein</u> • Ja                              |
|---------------------------------------|-----------------------------------------------|
| Auswertung des Sperrobjekts           | • Bei Wert 1: sperren   Bei Wert 0: freigeben |
|                                       | • Bei Wert 0: sperren   Bei Wert 1: freigeben |
| Sperrobjektwert vor 1. Kommunikation  | <u>0</u> • 1                                  |
| Aktion beim Sperren                   | <ul> <li>kein Telegramm senden</li> </ul>     |
|                                       | • 0 senden                                    |
|                                       | • 1 senden                                    |
| Aktion beim Freigeben                 | [Abhängig von Einstellung bei "Schaltaus-     |
| (mit 2 Sekunden Freigabeverzögerung)  | gang sendet"]                                 |

Das Verhalten des Schaltausgangs beim Freigeben ist abhängig vom Wert des Parameters "Schaltausgang sendet" (siehe "Schaltausgang")

| Schaltausgang sendet bei Änderung                       | kein Telegramm senden •<br>Status des Schaltausgangs senden |
|---------------------------------------------------------|-------------------------------------------------------------|
| Schaltausgang sendet bei Änderung auf 1                 | kein Telegramm senden •<br>wenn Schaltausgang = 1 → sende 1 |
| Schaltausgang sendet bei Änderung auf 0                 | kein Telegramm senden •                                     |
|                                                         | wenn Schaltausgang = 0 → sende 0                            |
| Schaltausgang sendet bei Änderung und zyklisch          | sende Status des Schaltausgangs                             |
| Schaltausgang sendet bei Änderung auf 1<br>und zyklisch | wenn Schaltausgang = 1 → sende 1                            |
| Schaltausgang sendet bei Änderung auf 0<br>und zyklisch | wenn Schaltausgang = 0 →sende 0                             |

## 7.5. Bewegungsmelder

Der Bewegungssensor erkennt Bewegung anhand von Temperaturdifferenzen. Beachten Sie, dass die Meldung "keine Bewegung" erst mit ca. 5 Sekunden Verzögerung auf den Bus gesendet wird. Nach dem Anlegen der Betriebsspannung und nach Reset vergehen ca. 15 Sekunden bis der Sensor betriebsbereit ist.

Aktivieren Sie das **Testobjekt**, wenn Sie die Bewegungserkennung während der Inbetriebnahme testen möchten.

Bei aktivem Testobjekt können Sie Einstellungen zur Auswertung des Freigabeobjekts, dem Wert vor der ersten Kommunikation, sowie zu Art und Wert des Testobjekts treffen.

| Testobjekt verwenden                | <u>Nein</u> ● Ja                                                                                                    |
|-------------------------------------|----------------------------------------------------------------------------------------------------|
| Wenn das Testobjekt verwendet wird: |                                                                                                    |
| Freigabeobjektauswertung            | <ul> <li>bei Wert 1: freigeben   bei Wert 0: sperren</li> <li>bei Wert 0: freigeben   bei Wert 1: sperren</li> </ul> |

| Wert vor erster Kommunikation | 0 • <u>1</u>                                                                                                    |
|-------------------------------|----------------------------------------------------------------------------------------------------|
| Testobjektart                 | <ul> <li>1 Bit</li> <li>1 Byte (0255)</li> <li>1 Byte (0%100%)</li> <li>1 Byte (0°360°)</li> <li>1 Byte (063) Szenenaufruf</li> <li>2 Byte Zähler ohne Vorzeichen</li> <li>2 Byte Zähler mit Vorzeichen</li> <li>2 Byte Fließkomma</li> <li>4 Byte Zähler ohne Vorzeichen</li> <li>4 Byte Zähler mit Vorzeichen</li> <li>4 Byte Zähler mit Vorzeichen</li> <li>4 Byte Zähler mit Vorzeichen</li> <li>4 Byte Zähler mit Vorzeichen</li> <li>4 Byte Zähler mit Vorzeichen</li> </ul> |
| Testobjektwert bei Bewegung   | z. B. 0 • <u>1</u> [Abhängig von der Testobjektart]                                                                                                    |
| Testobjektwert ohne Bewegung  | z. B. 0 • 1 [Abhängig von der Testobjektart]                                                                                                    |

Wählen Sie, ob der Bewegungsmelder als **Master oder Slave** arbeiten soll. Bei einem Master-Gerät werden die Reaktionen auf Bewegungserkennung in den Master-Einstellungen 1 bis 4 hinterlegt. So steuert der Master bis zu vier unterschiedliche Leuchten, Szenen etc. und beachtet dabei optional auch eingehende Bewegungsmeldungen von Slave-Geräten.

Ein Slave-Gerät sendet eine Bewegungsmeldung über den Bus an einen Master.

| Modus | Slave • Master |
|-------|----------------|
|       |                |

#### Bewegungsmelder als Slave:

Aktivieren Sie den Slave, um ihn zu verwenden.

| Slave verwenden | Nein • Ja |
|-----------------|-----------|
|                 |           |

Das Gerät sendet bei erkannter Bewegung zyklisch eine 1 über den Bus an den Master.

Informationen zur Einstellung von Slave-Sendezyklus und Zyklusreset finden Sie im Kapitel *Kommunikation zwischen Master und Slave abstimmen*, Seite 24.

Stellen Sie den Sendezyklus kürzer ein als die Ausschaltverzögerung des Masters.

|--|

Stellen Sie **Objektart und -wert** für den Zyklusrest-Eingang des Slave gleich ein, wie den Slave-Zyklusreset-Ausgang des Masters.

| Zyklusreset Objektart | • 1 Bit                          |
|-----------------------|----------------------------------|
|                       | • 1 Byte (0%100%)                |
| Zyklusreset bei Wert  | 0 • <u>1</u> bzw. 0100; <u>1</u> |

 

 Sperre verwenden
 Nein • Ja

 Auswertung des Sperrobjekts
 • bei Wert 1: sperren | bei Wert 0: freigeben • bei Wert 0: sperren | bei Wert 1: freigeben

 Wert vor erster Kommunikation
 0 • 1

Der Slave kann über den Bus gesperrt werden.

### 7.5.1. Master 1/2

Wenn das Gerät als Master eingestellt ist, erscheinen zusätzliche Einstellungen Master 1 und 2. Damit kann der Sensor vier unterschiedliche Steuerungsfunktionen für Bewegungserkennung ausführen. Aktivieren Sie den Master, um ihn zu verwenden.

| Master 1/2 verwenden | <u>Nein</u> ● Ja |
|----------------------|------------------|
|----------------------|------------------|

Stellen Sie ein, in welchen Fällen per Objekt empfangene **Grenzwerte und Verzögerungszeiten** erhalten bleiben sollen. Der Parameter wird nur berücksichtigt, wenn die Einstellung per Objekt weiter unten aktiviert ist. Beachten Sie, dass die Einstellung "nach Spannungswiederkehr und Programmierung" nicht für die Erstinbetriebnahme verwendet werden sollte, da bis zur 1. Kommunikation stets die Werkseinstellungen verwendet werden (Einstellung über Objekte wird ignoriert).

| Die per Kommunikationsobjekt empfange-<br>nen |                                                                                                    |
|-----------------------------------------------|----------------------------------------------------------------------------------------------------|
| Grenzwerte und Verzögerungen sollen           | <ul> <li>nicht</li> <li>nach Spannungswiederkehr</li> <li>nach Spannungswiederkehr und<br/>Programmierung</li> </ul> |
| erhalten bleiben                              |                                                                                                    |

Wählen Sie, ob Bewegung immer oder helligkeitsabhängig erkannt werden soll.

| Bewegungserkennung | immer • helligkeitsabhängig |
|--------------------|-----------------------------|
|--------------------|-----------------------------|

#### Einstellungen für helligkeitsabhängige Bewegungserkennung:

Die **helligkeitsabhängige Bewegungserkennung** kann über separate Ein- und Ausschaltgrenzwerte oder tageslichtabhängig verwendet werden. Die separaten Grenzwerte sind ideal, um das Licht in Räumen zu steuern, die nur mit Kunstlicht beleuchtet werden. Die tagslichtabhängige Steuerung ist ideal für Räume mit Tageslicht und Kunstlicht.

| Bewegungserkennung              | helligkeitsabhängig                                                              |
|---------------------------------|----------------------------------------------------------------------------------|
| Art der Helligkeitsabhängigkeit | <ul> <li>separate Ein- und Ausschaltwerte</li> <li>Tageslichtabhängig</li> </ul> |

Für die helligkeitsabhängige Bewegungserkennung mit separaten Ein- und Ausschaltgrenzwerten aktivieren Sie bei Bedarf die Objekte für die Einstellung der Grenzwerte. Geben Sie dann den Ein- und den Ausschaltwert (Helligkeitsbereich) vor. Der Einschaltwert ist der Wert, unterhalb dem der Raum bei Bewegung beleuchtet wer-

| Art der Helligkeitsabhängigkeit         | <ul> <li>separate Ein- und Ausschaltwerte</li> </ul> |
|-----------------------------------------|------------------------------------------------------|
| Grenzwerte über Objekte einstellbar     | Nein • Ja                                            |
| Sensor einschalten unterhalb von<br>Lux | 15000; <u>200</u>                                    |
| Sensor ausschalten unterhalb von<br>Lux | 15000; <u>500</u>                                    |

den soll. Der Ausschaltwert sollte über dem Helligkeitswert des künstlich beleuchteten Raumes liegen.

Für die **tageslichtabhängige Bewegungserkennung** aktivieren Sie bei Bedarf die Objekte für die Einstellung von Grenzwerten/Hysterese und Wartezeit. Geben Sie dann den Einschaltwert vor. Dies ist der Wert, unterhalb dem der Raum bei Bewegung beleuchtet werden soll.

Der Ausschaltwert ergibt sich aus einer Helligkeitsmessung, die nach Ablauf der Wartezeit vom Sensor vorgenommen wird. Stellen Sie die Wartezeit so ein, dass danach alle Leuchten auf Endhelligkeit hochgedimmt sind. Zum gemessenen Helligkeitswert wird die Hysterese hinzugerechnet. Übersteigt die Raumhelligkeit später diesen Gesamtwert, weil der Raum durch Tageslicht weiter erhellt wird, dann wird die Bewegungssteuerung abgeschaltet.

| Art der Helligkeitsabhängigkeit                                                           | <ul> <li>Tageslichtabhängig</li> </ul> |
|-------------------------------------------------------------------------------------------|----------------------------------------|
| Grenzwerte und Hysterese über Objekte einstellbar                                         | <u>Nein</u> • Ja                       |
| Wartezeit über Objekte einstellbar                                                        | <u>Nein</u> ● Ja                       |
| Sensor einschalten unterhalb von<br>Lux                                                   | 15000; <u>200</u>                      |
| Sensor frühestens ausschalten<br>nach einer Wartezeit von<br>Sekunden                     | 0600; <u>5</u>                         |
| nach Bewegungserkennung und<br>oberhalb gemessener Helligkeit plus<br>Hysterese<br>in Lux | 15000; <u>200</u>                      |

#### Einstellungen für alle Arten der Bewegungserkennung:

Die folgenden Einstellungen können unabhängig von der Art der Bewegungserkennung getroffen werden, also für Bewegungserkennung "immer" und "helligkeitsabhängig". Legen Sie **Ausgangsart und -wert** fest. Durch die unterschiedlichen Arten können schaltbare Leuchten (1 Bit), Dimmer (1 Byte 0-100%), Szenen (1 Byte 0...63 Szenenaufruf) und andere Funktionen gesteuert werden.

| Ausgangsart                | • 1 Bit                                                |
|----------------------------|--------------------------------------------------------|
|                            | • 1 Byte (0255)                                        |
|                            | • 1 Byte (0%100%)                                      |
|                            | • 1 Byte (0°360°)                                      |
|                            | <ul> <li>1 Byte (063) Szenenaufruf</li> </ul>          |
|                            | <ul> <li>2 Byte Z\u00e4hler ohne Vorzeichen</li> </ul> |
|                            | <ul> <li>2 Byte Zähler mit Vorzeichen</li> </ul>       |
|                            | <ul> <li>2 Byte Fließkomma</li> </ul>                  |
|                            | <ul> <li>4 Byte Z\u00e4hler ohne Vorzeichen</li> </ul> |
|                            | <ul> <li>4 Byte Z\u00e4hler mit Vorzeichen</li> </ul>  |
|                            | <ul> <li>4 Byte Fließkomma</li> </ul>                  |
| Ausgangswert bei Bewegung  | z. B. 0 • <u>1</u> [Abhängig von der Ausgangsart]      |
| Ausgangswert ohne Bewegung | z. B. <u>0</u> • 1 [Abhängig von der Ausgangsart]      |
| Ausgangswert bei Sperrung  | z. B. <u>0</u> • 1 [Abhängig von der Ausgangsart]      |

Wählen Sie aus, ob Verzögerungen über Objekte eingestellt werden können und legen Sie dann die **Schaltverzögerungen** fest. Mit der **Blockierungszeit** nach dem Ausschalten verhindern Sie, dass der Sensor eine ausschaltende Lampe in seinem Erfassungsbereich als Temperaturänderung wahrnimmt und als Bewegung meldet.

| Verzögerungen über Objekte einstellbar<br>(in Sekunden)                                    | <u>Nein</u> • Ja                                                                             |
|--------------------------------------------------------------------------------------------|----------------------------------------------------------------------------------------------|
| Einschaltverzögerung<br>(bei Einstellung über Objekte: gültig bis zur<br>1. Kommunikation) | 0 s • 5 s • 10 s • 2 h<br>(bei tageslichtabhängiger Bewegungser-<br>kennung: fester Wert 0s) |
| Ausschaltverzögerung<br>(bei Einstellung über Objekte: gültig bis zur<br>1. Kommunikation) | 0 s • 5 s • <u>10 s</u> • 2 h                                                                |
| Blockierungszeit für Bewegungserkennung<br>nach Ausschaltverzögerung in Sekunden           | 0600 ; <u>2</u>                                                                              |

Stellen Sie das Sendeverhalten des Master-Ausgangs ein.

| Sendeverhalten                          | <ul> <li>bei Änderung</li> <li>bei Änderung auf Bewegung</li> <li>bei Änderung auf keine Bewegung</li> <li>bei Änderung und zyklisch</li> <li>bei Änderung auf Bewegung und zyklisch</li> <li>bei Änderung auf keine Bewegung und zyklisch</li> </ul> |
|-----------------------------------------|----------------------------------------------------------------------------------------------------|
| Zyklus<br>(wenn zyklisch gesendet wird) | 1s • <u>5 s</u> • 2 h                                                                                                    |

Zusätzlich können Sie ein **Slave-Signal**, das heißt ein Signal eines weiteren Bewegungsmelders, zur Steuerung hinzuziehen.

| Slave-Signal verwenden | <u>Nein</u> • Ja |
|------------------------|------------------|
|------------------------|------------------|

Das Slave-Gerät sendet zyklisch eine 1 auf den Bus, solange eine Bewegung erkannt wird. Der Master empfängt dies am Eingangsobjekt "Master: Slave Meldung" und wertet die Slave-Meldung wie eine eigene Sensormeldung.

Zusätzlich verfügt der Master über die Möglichkeit, einen Reset des Slave-Sendezyklus auszulösen.

Informationen zur Einstellung von Slave-Sendezyklus und Zyklusreset finden Sie im Kapitel *Kommunikation zwischen Master und Slave abstimmen*, Seite 24.

Stellen Sie **Objektart und -wert** für den Slave-Zyklusreset-Ausgang des Masters gleich ein, wie den Zyklusreset-Eingang des Slave.

| Slave-Zyklusreset Objektart | • 1 Bit<br>• 1 Byte (0%100%)     |
|-----------------------------|----------------------------------|
| Zyklusreset bei Wert        | 0 • <u>1</u> bzw. 0100; <u>1</u> |

Der Master kann über den Bus gesperrt werden.

| Sperre verwenden              | Nein • Ja                                                                                                    |
|-------------------------------|----------------------------------------------------------------------------------------------------|
| Auswertung des Sperrobjekts   | <ul> <li>bei Wert 1: sperren   bei Wert 0: freigeben</li> <li>bei Wert 0: sperren   bei Wert 1: freigeben</li> </ul> |
| Wert vor erster Kommunikation | <u>0</u> •1                                                                                                    |
| Ausgangsverhalten             |                                                                                                    |
| beim Sperren                  | <ul> <li>nichts senden</li> <li>Wert senden</li> </ul>                                                               |
| bei Freigeben                 | <ul> <li>wie Sendeverhalten</li> <li>aktuellen Wert sofort senden</li> </ul>                                         |

# 7.5.2. Kommunikation zwischen Master und Slave abstimmen

#### Sendezyklus Slave – Ausschaltverzögerung Master

Stellen Sie den **Sendezyklus** des Slave kürzer ein als die Ausschaltverzögerung des Masters. Dadurch wird sichergestellt, dass der Master keine Ausschalt-Aktion ausführt, wenn der Slave noch eine Bewegung erkennt.

#### Zyklusreset des Slave

Der Zyklusreset des Slave wird benötigt, wenn eine Master-Ausschalt-Aktion durch das Objekt "Master: Zentral Aus" ausgelöst wurde.

Wenn der Master eine Ausschalt-Aktion ausführt, sendet er gleichzeitig über das Objekt "Master: Slave Zyklusreset" eine Meldung auf den Bus. Diese Meldung kann der Slave über das Objekt "Slave: Zyklusreset" empfangen, um bei Bewegungserkennung *sofort* eine Meldung auf den Bus zu senden. Der Master erhält die Bewegungsmeldung ohne auf den nächsten Slave-Sendezyklus warten zu müssen.

Beachten Sie, dass Objektart und -wert für den Zyklusreset-Eingang des Slave und den Zyklusreset-Ausgang des Masters gleich eingestellt sein müssen.

#### Anwendungsbeispiel:

Eine Person betritt einen Flur, der Master erkennt diese Bewegung und schaltet die Flurbeleuchtung an. Beim Verlassen des Flurs will diese Person das Licht per Taster ausschalten.

Es hält sich währenddessen aber noch eine weitere Person im Flur auf, die nur von einem Slave erfasst wird. Diese würde im Dunklen stehen und müsste auf den nächsten Sendezyklus des Slave warten, bis das Licht wieder angeht.

Um das zu verhindern, wird der Tasterbefehl mit dem Objekt "Master: Zentral Aus" verbunden. Dadurch sendet der Master einen Zyklusreset-Befehl an den Slave, wenn das Licht manuell ausgeschaltet wird. Im Beispiel würde der Master das Licht sofort wieder einschalten.

### 7.6. Temperatur Messwert

Wählen Sie, ob ein Störobjekt gesendet werden soll, wenn der Sensor defekt ist.

| Störobjekt verwenden | <u>Nein</u> ● Ja |
|----------------------|------------------|
|----------------------|------------------|

Mithilfe des Offsets können Sie den zu sendenden Messwert justieren.

| Offset in 0,1°C | -5050; <u>0</u> |
|-----------------|-----------------|
|                 |                 |

Das Gerät kann aus dem eigenem Messwert und einem externen Wert einen **Misch**wert berechnen. Stellen Sie falls gewünscht die Mischwertberechnung ein. Wird ein externer Anteil verwendet, beziehen sich alle folgenden Einstellungen (Grenzwerte etc.) auf den Gesamtmesswert.

| Externen Messwert verwenden                          | Nein • Ja                                                                                                   |
|------------------------------------------------------|----------------------------------------------------------------------------------------------------|
| Ext. Messwertanteil am Gesamtmesswert                | 5% • 10% • • <u>50%</u> • • 100%                                                                            |
| Sendeverhalten für Messwert Intern und<br>Gesamt     | <ul> <li><u>nicht</u></li> <li>zyklisch</li> <li>bei Änderung</li> <li>bei Änderung und zyklisch</li> </ul> |
| Ab Änderung von<br>(wenn bei Änderung gesendet wird) | 0,1°C • 0,2°C • <u>0,5°C</u> • • 5,0°C                                                                      |
| Sendezyklus<br>(wenn zyklisch gesendet wird)         | 5 s • <u>10 s</u> • • 2 h                                                                                   |

Der **minimale und maximale Messwert** kann gespeichert und auf den Bus gesendet werden. Mit den Objekten "Reset Temperatur Min/Maximalwert" können die Werte auf

die aktuellen Messwerte zurückgesetzt werden. Die Werte bleiben nach einem Reset nicht erhalten.

| Minimal- und Maximalwert verwenden | <u>Nein</u> ● Ja |
|------------------------------------|------------------|
|------------------------------------|------------------|

### 7.7. Taster

Aktivieren Sie die benötigten Taster. Die Menüs für die weitere Einstellung der Taster werden daraufhin angezeigt.

| Taster links verwenden  | Nein • Ja        |
|-------------------------|------------------|
| Taster rechts verwenden | <u>Nein</u> • Ja |

### 7.7.1. Taster links / rechts

Stellen Sie die Funktion des Tasters ein.

| Funktionen | Schalter                                             |
|------------|------------------------------------------------------|
|            | Umschalter                                           |
|            | • Jalousie                                           |
|            | • Rollladen                                          |
|            | Markise                                              |
|            | • Fenster                                            |
|            | • Dimmer                                             |
|            | 8-Bit-Wertgeber                                      |
|            | • 16-Bit-Wertgeber                                   |
|            | <ul> <li>Szenenaufruf / Szenenspeicherung</li> </ul> |

Stellen Sie ein, was beim Drücken der Taste passieren soll.

| Befehl beim Drücken der Taste             | • 0 senden<br>• 1 senden<br>• kein Telegramm senden                                                                                                    |
|-------------------------------------------|----------------------------------------------------------------------------------------------------|
| Befehl beim Loslassen der Taste           | • 0 senden<br>• 1 senden<br>• kein Telegramm senden                                                                                                    |
| Wert senden                               | <ul> <li>bei Änderung</li> <li>bei Änderung auf 1</li> <li>bei Änderung auf 0</li> <li>bei Änderung und zyklisch</li> <li>bei Änderung auf 1 und zyklisch</li> <li>bei Änderung auf 0 und zyklisch</li> </ul> |
| Sendezyklus (wenn zyklisch gesendet wird) | 5 s • • <u>1 min •</u> • 2 h                                                                                                    |

#### Taster als Umschalter

| Zusatzfunktion für langen Tastendruck ver- | Nein • Ja |
|--------------------------------------------|-----------|
| wenden                                     |           |

| Zusatzfunktion für langen Tastendruck ver-<br>wenden | Nein                                                |
|------------------------------------------------------|-----------------------------------------------------|
| Befehl beim Drücken der Taste                        | Umschalten                                          |
|                                                      | <ul> <li>kein Telegramm senden</li> </ul>           |
| Befehl beim Loslassen der Taste                      | Umschalten                                          |
|                                                      | <ul> <li>kein Telegramm senden</li> </ul>           |
| Zusatzfunktion für langen Tastendruck ver-<br>wenden | Ja                                                  |
| Zeit zwischen kurz und lang (0,1 s)                  | 0 50; <u>10</u>                                     |
| Befehl beim Drücken der Taste                        | kein Telegramm senden                               |
| Befehl beim Loslassen vor Ablauf der Zeit            | • Umschalten                                        |
|                                                      | <ul> <li>kein Telegramm senden</li> </ul>           |
| Zusatzbefehl beim Drücken der Taste                  | • 0 senden                                          |
|                                                      | • 1 senden                                          |
|                                                      | • Umschalten                                        |
| Z and hafability in the large state. The te          | • <u>kein relegramm senden</u>                      |
| Zusatzbeteni beim Losiassen der Taste                | • U senden                                          |
|                                                      | • I senden<br>• I Imschalten                        |
|                                                      | • kein Telegramm senden                             |
| Wert senden                                          | • bei Änderung                                      |
|                                                      | • bei Änderung auf 1                                |
|                                                      | • bei Änderung auf 0                                |
|                                                      | <ul> <li>bei Änderung und zyklisch</li> </ul>       |
|                                                      | • bei Änderung auf 1 und zyklisch                   |
|                                                      | <ul> <li>bei Anderung auf 0 und zyklisch</li> </ul> |
| Sendezyklus (wenn zyklisch gesendet wird)            | 5 s • 10 s • • 2 h                                  |

#### Taster als Jalousie

| Befehl      | • <u>Aufwärts</u><br>• Abwärts                                                     |
|-------------|------------------------------------------------------------------------------------|
| Steuermodus | • <u>Standard</u><br>• Standard invertiert<br>• Komfortmodus<br>• Totmannschaltung |

Standard:

| Verhalten bei Tasterbetätigung (Aufwärts): kurz = Stopp/Schritt   lang = Aufwärts<br>Verhalten bei Tasterbetätigung (Abwärts): kurz = Stopp/Schritt   lang = Abwärts |                 |
|----------------------------------------------------------------------------------------------------|-----------------|
| Zeit zwischen kurz und lang (0,1 s)                                                                                                    | 0 50; <u>10</u> |

Standard invertiert:

Verhalten bei Tasterbetätigung (Aufwärts): lang = Stopp/Schritt | kurz = Aufwärts Verhalten bei Tasterbetätigung (Abwärts): kurz = Stopp/Schritt | lang = Abwärts

| Zeit zwischen kurz und lang (0,1 s)                                          | 0 50; <u>10</u>                                       |
|------------------------------------------------------------------------------|-------------------------------------------------------|
| Wiederholung des Schrittbefehls bei lan-<br>gem Tastendruck (Bei Befehl Auf) | keine • alle 0,1 s • • <u>alle 0,5 s</u> • • alle 2 s |

#### Komfortmodus:

| Taster wird gedrückt und                                                                                                    |                                                               |
|----------------------------------------------------------------------------------------------------|---------------------------------------------------------------|
| vor Ablauf Zeit 1 losgelassen<br>länger als Zeit 1 gehalten<br>zwischen Zeit 1 und 1 + 2 losgelassen<br>nach Zeit 1 + 2 losgelassen | Stopp/Schritt<br>Aufwärts/Abwärts<br>Stopp<br>kein Stopp mehr |
| Zeit 1 (in 0,1 s)                                                                                                    | 0 50; <u>4</u>                                                |
| Zeit 2 (in 0,1 s)                                                                                                    | 0 50; <u>20</u>                                               |

Totmannschaltung:

| Taster drücken   | Abwärts-Befehl |
|------------------|----------------|
| Taster loslassen | Stopp-Befehl   |

#### Taster als Rollladen

| Befehl      | • <u>Aufwärts</u><br>• Abwärts<br>• Aufwärts/Abwärts                               |
|-------------|------------------------------------------------------------------------------------|
| Steuermodus | • <u>Standard</u><br>• Standard invertiert<br>• Komfortmodus<br>• Totmannschaltung |

Standard:

| Verhalten bei Tasterbetätigung (Aufwärts): kurz = Stopp   lang = Aufwärts          |          |
|------------------------------------------------------------------------------------|----------|
| Verhalten bei Tasterbetätigung (Abwärts): kurz = Stopp   lang = Abwärts            |          |
| Verhalten bei Tasterbetätigung (Aufwärts/Abwärts): kurz = Stopp   lang = Aufwärts/ |          |
| Abwärts                                                                            |          |
| Zeit zwischen kurz und lang (0.1 s)                                                | 0 50: 10 |

Standard invertiert:

| Verhalten bei Tasterbetätigung (Aufwärts): lang = Stopp   kurz = Aufwärts          |                                                       |  |
|------------------------------------------------------------------------------------|-------------------------------------------------------|--|
| Verhalten bei Tasterbetätigung (Abwärts): kurz = Stopp   lang = Abwärts            |                                                       |  |
| Verhalten bei Tasterbetätigung (Aufwärts/Abwärts): kurz = Stopp   lang = Aufwärts/ |                                                       |  |
| Abwärts                                                                            |                                                       |  |
| Zeit zwischen kurz und lang (0,1 s)                                                | 0 50; <u>10</u>                                       |  |
| Wiederholung des Schrittbefehls bei lan-<br>gem Tastendruck (nur bei Auf)          | keine • alle 0,1 s • • <u>alle 0,5 s</u> • • alle 2 s |  |

Komfortmodus:

| Taster wird gedrückt                  |                                       |
|---------------------------------------|---------------------------------------|
| vor Ablauf Zeit 1 losgelassen         | Stopp                                 |
| länger als Zeit 1 gehalten            | Aufwärts   Abwärts   Aufwärts/Abwärts |
| zwischen Zeit 1 und 1 + 2 losgelassen | Stopp                                 |
| nach Zeit 1 + 2 losgelassen           | kein Stopp mehr                       |

| Zeit 1 (in 0,1 s) | 0 50; <u>4</u>  |
|-------------------|-----------------|
| Zeit 2 (in 0,1 s) | 0 50; <u>20</u> |

Totmannschaltung:

| Taster drücken   | Aufwärts-   Abwärts-   Aufwärts/Abwärts-<br>Befehl |
|------------------|----------------------------------------------------|
| Taster loslassen | Stopp-Befehl                                       |

#### Taster als Markise

| Befehl      | • <u>Einfahren</u><br>• Ausfahren<br>• Einfahren/Ausfahren                         |
|-------------|------------------------------------------------------------------------------------|
| Steuermodus | • <u>Standard</u><br>• Standard invertiert<br>• Komfortmodus<br>• Totmannschaltung |

Standard:

| Verhalten bei Tasterbetätigung (Einfahren): kurz = Stopp   lang = Einfahren                         |                 |  |
|----------------------------------------------------------------------------------------------------|-----------------|--|
| Verhalten bei Tasterbetätigung (Ausfahren): kurz = Stopp   lang = Ausfahren                         |                 |  |
| Verhalten bei Tasterbetätigung (Einfahren/Ausfahren): kurz = Stopp   lang = Einfahren/<br>Ausfahren |                 |  |
| Zeit zwischen kurz und lang (0,1 s)                                                                 | 0 50; <u>10</u> |  |

Standard invertiert:

| Verhalten bei Tasterbetätigung (Einfahren): lang = Stopp   kurz = Einfahren<br>Verhalten bei Tasterbetätigung (Ausfahren): lang = Stopp   kurz = Ausfahren<br>Verhalten bei Tasterbetätigung (Einfahren/Ausfahren): lang = Stopp   kurz = Einfahren/<br>Ausfahren |                                                       |
|----------------------------------------------------------------------------------------------------|-------------------------------------------------------|
| Zeit zwischen kurz und lang (0,1 s)                                                                                                    | 0 50; <u>10</u>                                       |
| Wiederholung des Schrittbefehls bei lan-<br>gem Tastendruck (nur bei Auf)                                                                                                    | keine • alle 0,1 s • • <u>alle 0,5 s</u> • • alle 2 s |

Komfortmodus:

| Taster wird gedrückt und              |                                    |
|---------------------------------------|------------------------------------|
| vor Ablauf Zeit 1 losgelassen         | Stopp                              |
| länger als Zeit 1 gehalten            | Einfahren   Ausfahren   Einfahren/ |
|                                       | Ausfahren                          |
| zwischen Zeit 1 und 1 + 2 losgelassen | Stopp                              |
| nach Zeit 1 + 2 losgelassen           | kein Stopp mehr                    |
| Zeit 1 (in 0,1 s)                     | 0 50; <u>4</u>                     |
| Zeit 2 (in 0,1 s)                     | 0 50; <u>20</u>                    |

Totmannschaltung:

| Taster drücken   | Einfahr-   Ausfahr-   Einfahr/Ausfahr-Befehl |
|------------------|----------------------------------------------|
| Taster loslassen | Stopp-Befehl                                 |

#### Taster als Fenster

| Befehl      | • Schließen<br>• Öffnen<br>• Öffnen     |
|-------------|-----------------------------------------|
|             | • Offnen/Schlieisen                     |
| Steuermodus | • Standard                              |
|             | <ul> <li>Standard invertiert</li> </ul> |
|             | Komfortmodus                            |
|             | Totmannschaltung                        |

Standard:

| Verhalten bei Tasterbetätigung (Schließen): kurz = Stopp   lang = Schließen<br>Verhalten bei Tasterbetätigung (Öffnen): kurz = Stopp   lang = Öffnen |          |
|----------------------------------------------------------------------------------------------------|----------|
| Verhalten bei Tasterbetätigung (Öffnen/Schließen): kurz = Stopp   lang = Öffnen/Schließen                                                            |          |
| Zeit zwischen kurz und lang (0,1 s)                                                                                                    | 0 50; 10 |

Standard invertiert:

| Verhalten bei Tasterbetätigung (Schließen): lang = Stopp   kurz = Schließen<br>Verhalten bei Tasterbetätigung (Öffnen): lang = Stopp   kurz = Öffnen<br>Verhalten bei Tasterbetätigung (Öffnen/Schließen): lang = Stopp   kurz = Öffnen/Schließen |                                                       |
|----------------------------------------------------------------------------------------------------|-------------------------------------------------------|
| Zeit zwischen kurz und lang (0,1 s)                                                                                                    | 0 50; <u>10</u>                                       |
| Wiederholung des Schrittbefehls bei lan-<br>gem Tastendruck (nur bei Auf)                                                                                                    | keine • alle 0,1 s • • <u>alle 0,5 s</u> • • alle 2 s |

Komfortmodus:

| Taster wird gedrückt und                                                                                                    |                                                                            |
|----------------------------------------------------------------------------------------------------|----------------------------------------------------------------------------|
| vor Ablauf Zeit 1 losgelassen<br>länger als Zeit 1 gehalten<br>zwischen Zeit 1 und 1 + 2 losgelassen<br>nach Zeit 1 + 2 losgelassen | Stopp<br>Schließen   Öffnen   Öffnen/Schließen<br>Stopp<br>kein Stopp mehr |
| Zeit 1 (in 0,1 s)                                                                                                    | 0 50; <u>4</u>                                                             |
| Zeit 2 (in 0,1 s)                                                                                                    | 0 50; <u>20</u>                                                            |

Totmannschaltung:

| Taster drücken   | Schließen-   Öffnen-   Öffnen/Schließen-<br>Befehl |
|------------------|----------------------------------------------------|
| Taster loslassen | Stopp-Befehl                                       |

#### Taster als Dimmer

| Befehl                                          | • <u>heller</u><br>• dunkler<br>• heller/dunkler |
|-------------------------------------------------|--------------------------------------------------|
| Zeit zwischen Schalten und Dimmen<br>(in 0,1 s) | 0 50; <u>5</u>                                   |
| Wiederholung des Dimmbefehls                    | Nein • Ja                                        |

| Wiederholung des Dimmbefehls bei lan-<br>gem Tastendruck | alle 0,1 s • • <u>alle 0,5 s •</u> • alle 2 s |
|----------------------------------------------------------|-----------------------------------------------|
| Dimmen um                                                | 100% • • <u>6% </u> • • 1,5%                  |

#### Taster als 8-Bit-Wertgeber

| Wertebereich | • <u>0</u> 255<br>• <u>0</u> % 100%<br>• <u>0</u> ° 360° |
|--------------|----------------------------------------------------------|
| Wert         | • <u>0</u> 255<br>• <u>0</u> 100<br>• <u>0</u> ° 360°    |

#### Taster als 16-Bit-Wertgeber

| Wert (in 0,1) -6707600 6707600; <u>0</u> |
|------------------------------------------|
|------------------------------------------|

#### Taster als Szenenaufruf/Szenenspeicherung

| Szene (0-63, entspricht Szenennr. 1-64)                                                   | <u>0</u> 63                     |
|-------------------------------------------------------------------------------------------|---------------------------------|
| Szenenfunktion                                                                            | Aufruf • Aufruf und Speicherung |
| Taste länger drücken als (in 0,1s)<br>> Szenenspeicherung<br>(bei Aufruf und Speicherung) | 0 <u>50</u>                     |

# 7.8. LEDs

Stellen Sie die Funktion der beiden LEDs ein.

| Funktion LED Links  | <ul> <li>nicht verwenden</li> <li>an wenn Objekt = 1</li> <li>an wenn Objekt = 0</li> <li>blinkt wenn Objekt = 1</li> <li>blinkt wenn Objekt = 0</li> <li>an wenn Bewegung Testobjekt = 1</li> <li>an wenn Bewegung Testobjekt = 0</li> <li>blinkt wenn Bewegung Testobjekt = 1</li> <li>blinkt wenn Bewegung Testobjekt = 1</li> </ul>        |
|---------------------|----------------------------------------------------------------------------------------------------|
| Funktion LED Rechts | <ul> <li><u>nicht verwenden</u></li> <li>an wenn Objekt = 1</li> <li>an wenn Objekt = 0</li> <li>blinkt wenn Objekt = 1</li> <li>blinkt wenn Objekt = 0</li> <li>an wenn Bewegung Testobjekt = 1</li> <li>an wenn Bewegung Testobjekt = 0</li> <li>blinkt wenn Bewegung Testobjekt = 1</li> <li>blinkt wenn Bewegung Testobjekt = 1</li> </ul> |

# 7.9. Logik

Das Gerät stellt 8 Logikeingänge, 2 UND- und 2 ODER-Logikgatter zur Verfügung.

Aktivieren Sie die Logikeingänge und weisen Sie Objektwerte bis zur 1. Kommunikation zu.

| Logikeingänge verwenden             | Ja ● <u>Nein</u> |
|-------------------------------------|------------------|
| Objektwert vor 1. Kommunikation für |                  |
| - Logikeingang 1 8                  | <u>0</u> • 1     |

Aktivieren Sie die benötigten Logikausgänge.

### **UND Logik**

| UND Logik 1/2 | nicht aktiv • aktiv |
|---------------|---------------------|
|---------------|---------------------|

### **ODER Logik**

| ODER Logik 1/2 nicht aktiv | • aktiv |
|----------------------------|---------|
|----------------------------|---------|

### 7.9.1. UND Logik 1+2 und ODER Logik 1+2

Für die UND- und die ODER-Logik stehen die gleichen Einstellungsmöglichkeiten zur Verfügung.

Jeder Logikausgang kann ein 1 Bit- oder zwei 8 Bit-Objekte senden. Legen Sie jeweils fest was der Ausgang sendet bei Logik = 1 und = 0.

| 1. / 2. / 3. / 4. Eingang | <ul> <li>nicht verwenden</li> <li>Logikeingang 18</li> <li>Logikeingang 18 invertiert</li> <li>sämtliche Schaltereignisse, die das Gerät<br/>zur Verfügung stellt</li> <li>(siehe Kapitel Verknüpfungseingänge der<br/>UND bzw. ODER Logik)</li> </ul> |
|---------------------------|----------------------------------------------------------------------------------------------------|
| Ausgangsart               | • <u>ein 1 Bit-Objekt</u><br>• zwei 8 Bit-Objekte                                                                                                    |

Wenn die **Ausgangsart ein 1 Bit-Objekt** ist, stellen Sie die Ausgangswerte für verschiedenen Zustände ein.

| Ausgangswert<br>wenn Logik = 1                          | <u>1</u> •0  |
|---------------------------------------------------------|--------------|
| Ausgangswert<br>wenn Logik = 0                          | 1 • <u>0</u> |
| Ausgangswert<br>wenn Sperre aktiv                       | 1 • <u>0</u> |
| Ausgangswert wenn<br>Überwachungszeitraum überschritten | 1 • <u>0</u> |

| Objektart                                                        | • Wert (0255)<br>• Prozent (0100%)<br>• Winkel (0360°)<br>• Szenenaufruf (063) |
|------------------------------------------------------------------|--------------------------------------------------------------------------------|
| Ausgangswert Objekt A<br>wenn Logik = 1                          | 0 255 / 100% / 360° / 63; <u>1</u>                                             |
| Ausgangswert Objekt B<br>wenn Logik = 1                          | 0 255 / 100% / 360° / 63; <u>1</u>                                             |
| Ausgangswert Objekt A<br>wenn Logik = 0                          | 0 255 / 100% / 360° / 63; <u>0</u>                                             |
| Ausgangswert Objekt B<br>wenn Logik = 0                          | 0 255 / 100% / 360° / 63; <u>0</u>                                             |
| Ausgangswert Objekt A<br>wenn Sperre aktiv                       | 0 255 / 100% / 360° / 63; <u>0</u>                                             |
| Ausgangswert Objekt B<br>wenn Sperre aktiv                       | 0 255 / 100% / 360° / 63; <u>0</u>                                             |
| Ausgangswert Objekt A wenn<br>Überwachungszeitraum überschritten | 0 255 / 100% / 360° / 63; <u>0</u>                                             |
| Ausgangswert Objekt B wenn<br>Überwachungszeitraum überschritten | 0 255 / 100% / 360° / 63; <u>0</u>                                             |

Wenn die **Ausgangsart zwei 8 Bit-Objekte** sind, stellen Sie Objektart und die Ausgangswerte für verschiedenen Zustände ein.

Stellen Sie das Sendeverhalten des Ausgangs ein.

| Sendeverhalten                               | <ul> <li>bei Änderung der Logik</li> <li>bei Änderung der Logik auf 1</li> <li>bei Änderung der Logik auf 0</li> <li>bei Änderung der Logik und zyklisch</li> <li>bei Änderung der Logik auf 1 und zyklisch</li> <li>bei Änderung der Logik auf 0 und zyklisch</li> <li>bei Änderung der Logik auf 0 und zyklisch</li> <li>bei Änderung der Logik + Objektempfang</li> <li>bei Änderung der Logik + Objektempfang</li> <li>und zyklisch</li> </ul> |
|----------------------------------------------|----------------------------------------------------------------------------------------------------|
| Sendezyklus<br>(wenn zyklisch gesendet wird) | 5 s • <u>10 s</u> • • 2 h                                                                                                    |

### Sperrung

Aktivieren Sie bei Bedarf die Sperre des Logikausgangs und stellen Sie ein, was eine 1 bzw. 0 am Sperreingang bedeutet und was beim Sperren geschieht.

| Sperre verwenden                     | <u>Nein</u> ● Ja                                                                                                    |
|--------------------------------------|----------------------------------------------------------------------------------------------------|
| Auswertung des Sperrobjekts          | Bei Wert 1: sperren   Bei Wert 0: freigeben     Bei Wert 0: sperren   Bei Wert 1: freigeben                          |
| Sperrobjektwert vor 1. Kommunikation | <u>0</u> •1                                                                                                    |
| Ausgangsverhalten<br>beim Sperren    | <ul> <li>kein Telegramm senden</li> <li>Sperrwert senden [siehe oben,<br/>Ausgangswert wenn Sperre aktiv]</li> </ul> |

| beim Freigeben                       | [Wert für aktuellen Logikstatus senden] |
|--------------------------------------|-----------------------------------------|
| (mit 2 Sekunden Freigabeverzögerung) |                                         |

### Überwachung

Aktivieren Sie bei Bedarf die Eingangsüberwachung. Stellen Sie ein, welche Eingänge überwacht werden sollen, in welchem Zyklus die Eingänge überwacht werden und welchen Wert das Objekt "Überwachungsstatus" haben soll, wenn der Überwachungszeitraum überschritten wird, ohne dass eine Rückmeldung erfolgt.

| Eingangsüberwachung verwenden            | <u>Nein</u> ● Ja                                                                      |
|------------------------------------------|---------------------------------------------------------------------------------------|
| Überwachung von Eingang                  | •1•2•3•4                                                                              |
|                                          | $\bullet 1 + 2 \bullet 1 + 3 \bullet 1 + 4 \bullet 2 + 3 \bullet 2 + 4 \bullet 3 + 4$ |
|                                          | $\bullet 1 + 2 + 3 \bullet 1 + 2 + 4 \bullet 1 + 3 + 4 \bullet 2 + 3 + 4$             |
|                                          | • $1 + 2 + 3 + 4$                                                                     |
| Überwachungszeitraum                     | 5 s • • 2 h; <u>1 min</u>                                                             |
| Ausgangsverhalten bei Überschreitung der | <ul> <li>kein Telegramm senden</li> </ul>                                             |
| Überwachungszeit                         | • Überschreitungswert senden [= Wert des                                              |
|                                          | Parameters "Überwachungszeitraum"]                                                    |

### 7.9.2. Verknüpfungseingänge der UND Logik

nicht verwenden Logikeingang 1 Logikeingang 1 invertiert Logikeingang 2 Logikeingang 2 invertiert Logikeingang 3 Logikeingang 3 invertiert Logikeingang 4 Logikeingang 4 invertiert Logikeingang 5 Logikeingang 5 invertiert Logikeingang 6 Logikeingang 6 invertiert Logikeingang 7 Logikeingang 7 invertiert Logikeingang 8 Logikeingang 8 invertiert Temperatursensor Störung EIN **Temperatursensor Störung AUS** Bewegungsmelder Testausgang Bewegungsmelder Testausgang invertiert Bewegungsmelder Slaveausgang Bewegungsmelder Slaveausgang invertiert Bewegungsmelder Master 1 Ausgang Bewegungsmelder Master 1 Ausgang invertiert

34

Bewegungsmelder Master 2 Ausgang Bewegungsmelder Master 2 Ausgang invertiert Schaltausgang Helligkeit Schaltausgang Helligkeit invertiert

### 7.9.3. Verknüpfungseingänge der ODER Logik

Die Verknüpfungseingänge der ODER Logik entsprechen denen der UND Logik. Zusätzlich stehen der ODER Logik die folgenden Eingänge zur Verfügung:

Schaltausgang UND Logik 1 Schaltausgang UND Logik 1 invertiert Schaltausgang UND Logik 2 Schaltausgang UND Logik 2 invertiert

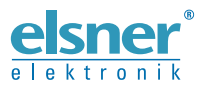

Deutschland

Elsner Elektronik GmbH Steuerungs- und Automatisierungstechnik Sohlengrund 16 Sohlengrund 16 75395 Ostelsheim

Tel. +49 (0) 70 33 / 30 945-0 info@elsner-elektronik.de Fax +49 (0) 70 33 / 30 945-20 www.elsner-elektronik.de